## Inspection Services IE settings

19 April 2018 14:46

- Use Internet Explorer web page to access the Inspection services.
- To avail the Inspection services without any IE settings issues Please make sure to apply the below Settings on your Internet Explorer.

## 1. Go To Tools --> Internet options.

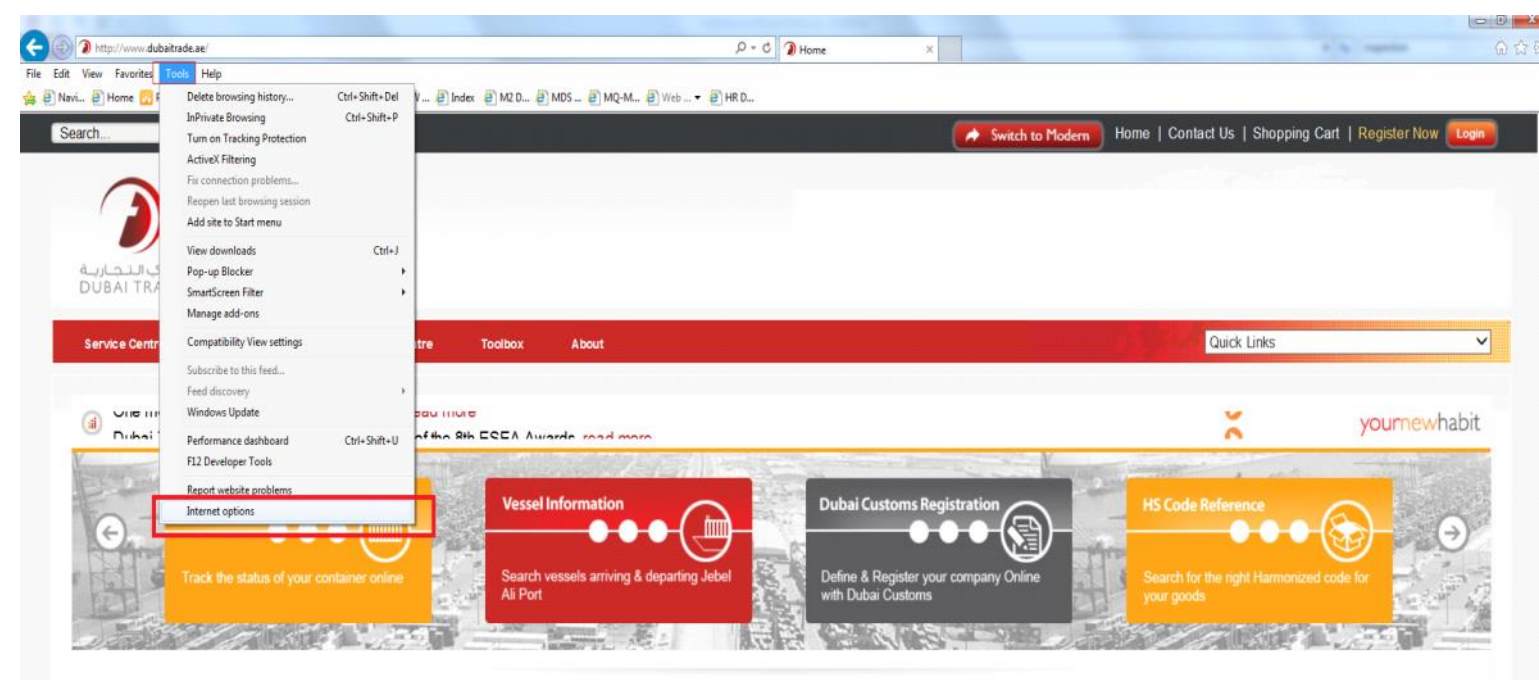

2. Select Security Tab --> Select Trusted Sites --> Click on Sites button.

| I                                                                                                    | Internet Options                                                                                                    |  |  |  |                                 |
|----------------------------------------------------------------------------------------------------|----------------------------------------------------------------------------------------------------|--|--|--|---------------------------------|
|                                                                                                    | General Security Privacy Content Connections Programs Advanced                                                                        |  |  |  |                                 |
|                                                                                                    | Select a zone to view or change security settings.                                                                                    |  |  |  |                                 |
|                                                                                                    | 🔮 🔩 🗸 🚫                                                                                                    |  |  |  |                                 |
| 1                                                                                                    | Internet Local intranet Trusted sites Restricted sites                                                                                |  |  |  |                                 |
| Trusted sites<br>This zone contains websites that you<br>trust not to damage your computer or<br>your files.                                        |                                                                                                    |  |  |  |                                 |
|                                                                                                    |                                                                                                    |  |  |  | You have websites in this zone. |
|                                                                                                    | Security level for this zone                                                                                                    |  |  |  |                                 |
| Custom Click On sites<br>Custom settings.<br>- To change the settings, dick Custom level.<br>- To use the recommended settings, dick Default level. |                                                                                                    |  |  |  |                                 |
|                                                                                                    | Enable Protected Mode (requires restarting Internet Explorer)     Custom level     Default level     Reset all zones to default level |  |  |  |                                 |
|                                                                                                    |                                                                                                    |  |  |  |                                 |
|                                                                                                    | OK Cancel Apply                                                                                                    |  |  |  |                                 |

3. Uncheck require Server Verification (HTTPS) for all sites in this Zone --> in the Field Add this website to the zone Type dubaitrade.ae and click Add button Then Close.

| Internet Options                                                                                          | 8       | 23  |
|----------------------------------------------------------------------------------------------------|---------|-----|
| Trusted sites                                                                                             | 2       |     |
| You can add and remove websites from this zone. All w<br>this zone will use the zone's security settings. | ebsites | in  |
| Add this website to the zone:                                                                             |         |     |
| dubaitrade.ae                                                                                             | Add     |     |
| Websites:                                                                                                 |         |     |
| http://172.30.80.43 Re http://dwcgrpcmap02.group.root.ad                                                  | move    |     |
| http://dwcgrpcmapU2.group.root.ad<br>http://ezlp.dubaiworld.ae                                            | _       |     |
| Require server verification (https:) for all sites in this zone                                           |         |     |
| uncheck The box                                                                                           | lose    |     |
| Enable Protected Mode (requires restarting Internet Exp                                                   | plorer) |     |
| Custom level Default                                                                                      | tlevel  |     |
| Reset all zones to defaul                                                                                 | t level |     |
|                                                                                                    |         |     |
| OK Cancel                                                                                                 | Ap      | ply |

4. Click ON Default Level and Set Security level for this Zone to LOW.

| General Security Privacy Content Connections Programs Advanced                                                                         |                     |
|----------------------------------------------------------------------------------------------------|---------------------|
| Select a zone to view or change security settings.                                                                                     |                     |
| Internet Local intranet Trusted sites Restricted                                                                                       |                     |
| Trusted sites                                                                                                    |                     |
| This zone contains websites that you<br>trust not to damage your computer or<br>your files.<br>You have websites in this zone.         |                     |
| Security level for this zone                                                                                                    |                     |
| Custom<br>Custom settings.<br>- To change the settings, click Custom level.<br>- To use the recommended settings, click Default level. |                     |
| Custom level Default level                                                                                                    |                     |
| Reset all zones to default level                                                                                                    | Click Default Level |
|                                                                                                    |                     |

4.a Drag the Level for this Zone to LOW Then Click Apply to SAVE the changes.

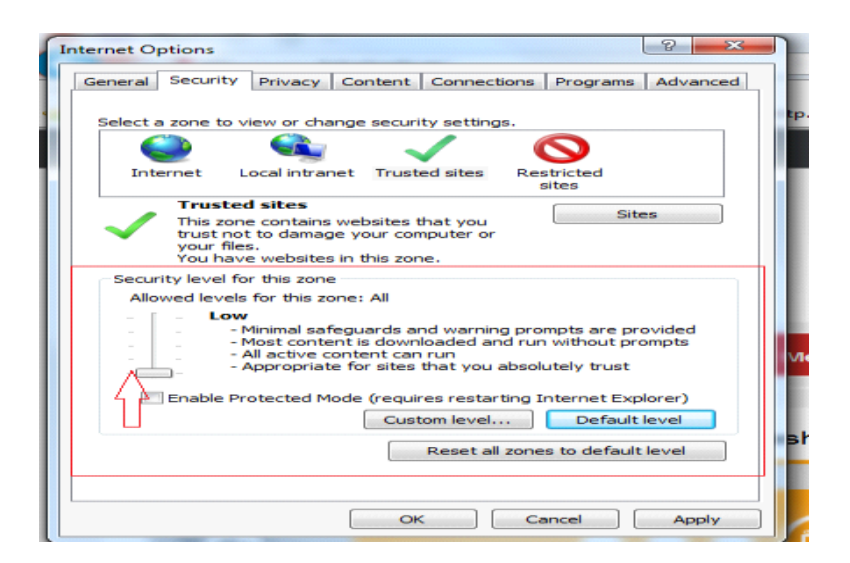